# Appendix

#### **1. Practical Part**

This section contains all the practical work about manual test and automation test with test case sample and automation tool's screenshots with explained source code. Also, it includes the table of comparisons with tests execution and preparation with approximate cost.

#### 1.1 Unit testing:

The unit test part contains the test case sample with the selenium automation tool screenshots. Also, it contains the source code from selenium, and it is commented for better understanding of the action execution by the code.

#### **1.1.1** Test case sample for Unit testing:

| Test Case ID    | 01.                                                          |
|-----------------|--------------------------------------------------------------|
| Test Scenario   | Login functionality Of Amazon.in online shopping website.    |
| Test case title | Verify the log in functionality of Amazon.in online shopping |
|                 | website with valid login ID and password.                    |
| Pre-conditions  | The account is already created on the Amazon.in website.     |
| Dependencies    | No, there is not any dependencies for this test case.        |
| Test Designed   | Ankit Vaniya                                                 |
| Ву              |                                                              |
| Test Designed   | 18/12/2020                                                   |
| date            |                                                              |

| step | Test steps                                                      | Test data                       | Expected                                                                    | Actual | Status      | Notes |
|------|-----------------------------------------------------------------|---------------------------------|-----------------------------------------------------------------------------|--------|-------------|-------|
|      |                                                                 |                                 | Result                                                                      | Result | (Pass/Fail) |       |
| 1    | Open the website.<br>Amazon.in in google<br>chrome web browser. |                                 | Website is opened successfully.                                             |        |             |       |
| 2    | Click on sign in Button.                                        |                                 | User is successfully navigated on<br>the login page of Amzon.in<br>website. |        |             |       |
| 3    | Please enter the valid login id in the textbox.                 | e.g.,<br>ankit.xxxgmail<br>.com | Login id successfully added.                                                |        |             |       |
| 4    | Click on "continue"<br>button.                                  |                                 | Password textbox is appeared.                                               |        |             |       |
| 5    | Enter valid password in textbox.                                | e.g.,<br>Password:<br>xxxxxxxx  | Password is inserted successfully.                                          |        |             |       |
| 6    | Please click on sign in button.                                 |                                 | The user is successfully login in amazon.in website.                        |        |             |       |

### **1.1.2** Screenshots of Unit testing:

#### Figure-1.1.2.1

| eclipse - Java - Ankittest/sic/test/dhawal.java -<br>Elle Entr Source Refector Navioate Sea | Edgas<br>et Douiet Ren Mindeau Main                                                                                                    |       |
|---------------------------------------------------------------------------------------------|----------------------------------------------------------------------------------------------------|-------|
| T-ROBINE CARGO AL                                                                           |                                                                                                    | Quick |
| II Declares Functions 11                                                                    | A formulation that (iii) (i) (iii) Test into (iii) (iii) (ii       | - 0   |
| Il Prouge Options II II II II II II II II II II II II II                                    | <pre>Tetracement() @ Distriction @ Distriction @ Districti</pre> |       |
|                                                                                             | V PLENY LLLE - ULIVELIGETILE II.<br>47                                                                                                    |       |
|                                                                                             | 4                                                                                                    |       |
|                                                                                             | Troblems = Involuc B Declarition Console II D Debug                                                                                                    |       |

Source: Author processing

Figure-1.1.2.2

| File Edit Source Refactor Navigate Search Project F<br>□ • Sal © [□] • Sal = a at 2, 5, 5, 1, 5, 22 at 5, 22 at 5, 22<br>It Rickage Explorer II □ □ 0<br>○ [0] FiniteSension<br>• [0] Askittest                                                                                                    | Re Wedge Heg<br>(Φ δ ∨ 0 ≡ [] • • • • • • • • (Φ D ∉ + (D − 0 + • 0 + − − +<br>η η σ ∪ 0 = (1 + η) σ = (Φ D ⊕ ∉ + (D − 0 + − 0 + − − +<br>η η σ ∪ 0 + η) σ = (Φ D ⊕ ∉ + (D − 0 + − 0 + − − + − + − + − + − + − + −                                                                                                    | Quick |
|----------------------------------------------------------------------------------------------------|----------------------------------------------------------------------------------------------------|-------|
| □         •         □         •         □         ■         #         >         >         □         ■         Ø         ●         ■         #         #         0         ■         #         #         #         #         #         #         #         #         #         #         #         #         #         #         #         #         #         #         #         #         #         #         #         #         #         #         #         #         #         #         #         #         #         #         #         #         #         #         #         #         #         #         #         #         #         #         #         #         #         #         #         #         #         #         #         #         #         #         #         #         #         #         #         #         #         #         #         #         #         #         #         #         #         #         #         #         #         #         #         #         #         #         #         #         #         #         #         #         #                                                                                                    | 1975 9 19 11 11 10 • 0 • 9 • 10 0 0 • 10 • 1                                                                                                    | Quic  |
| If Pockage Explorer 11         ID         ()         Finituelenium           ID         %         %         ()         Finituelenium           ID         %         %         ()         ()         ()           ID         %         %         ()         ()         ()         ()           ID         %         %         ()         ()         ()         ()         ()         ()         ()         ()         ()         ()         ()         ()         ()         ()         ()         ()         ()         ()         ()         ()         ()         ()         ()         ()         ()         ()         ()         ()         ()         ()         ()         ()         ()         ()         ()         ()         ()         ()         ()         ()         ()         ()         ()         ()         ()         ()         ()         ()         ()         ()         ()         ()         ()         ()         ()         ()         ()         ()         ()         ()         ()         ()         ()         ()         ()         ()         ()         ()         ()         ()         ()                                                                                                    | estjana 🔏 Unit, Testjana 😼 dravatjana 11                                                                                                    |       |
|                                                                                                    |                                                                                                    | ~ 0   |
| Pat     Pat     Pat | <pre>thread.ilep(500); string tile = driwr.petTile(); // brew we have set a parameter for the worfying the tile, if it will not load the tile as given in parameters it will shows test as failed in console. ff(tile.equals("Colline Hopping size in hodi;: Doop Colline for Mobile, Books, Watches, Bhoes and More - Amazon.in"))(</pre> |       |
| 84<br>85                                                                                                    | // This code will put the password in the password section                                                                                                    |       |
| 83<br>84<br>85<br>86                                                                                                    | // This code will put the password in the password section                                                                                                    |       |
| 87<br>88<br>89                                                                                                    | driver.findElement(By.id("ap_password")).sendKeys("123456765Av");                                                                                                    |       |

Source: Author processing

Figure-1.1.2.3

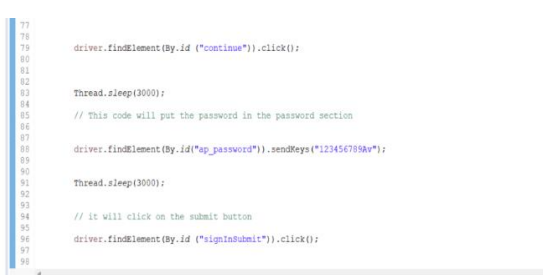

Source: Author processing

#### **1.1.3** Source codes for Unit testing:

```
package test;
import java.util.ArrayList;
import java.util.List;
import org.openqa.selenium.support.ui.Select;
import org.openqa.selenium.By;
import org.openqa.selenium.JavascriptExecutor;
import org.openqa.selenium.WebDriver;
import org.openqa.selenium.WebElement;
import org.openqa.selenium.chrome.ChromeDriver;
import org.openqa.selenium.support.ui.WebDriverWait;
```

```
public class Ankit {
   public static void main(String[] args) throws InterruptedException {
     // System Property for Chrome Driver
        System.setProperty("webdriver.chrome.driver",
"C:\\Users\\91814\\Downloads\\gecko\\chromedriver win32\\chromedriver.exe");
        // Instantiate a ChromeDriver class.
        WebDriver driver=new ChromeDriver();
        WebDriverWait wait = new WebDriverWait(driver, 5000);
        // for load the window in maximum size.
        driver.manage().window().maximize();
        //Searching for the amazon online shopping website and launching it
        driver.get("https://amazon.in/");
        // Thread . sleep is used as waiting time between executing two steps
        Thread.sleep(5000);
        String title = driver.getTitle();
        // here we have set a parameter for the verifying the title,
           If it will not load the title as given in parameters, it
           will shows test as failed in console.
        if (title.equals ("Online Shopping site in India: Shop Online for Mobiles,
Books, Watches, Shoes and More - Amazon.in")) {
            System.out.println("Title Test Pass");
        }
        else
        {
            System.out.println("Title Test Fail");
        }
         driver.findElement(By.id ("nav-link-accountList-nav-line-1")).click();
```

```
Thread.sleep(3000);
// this command will enter the username in the <u>textbox</u> named email id
driver.findElement(By.id("ap_email")).sendKeys("Ankitv.xxxx&@gmail.com");
Thread.sleep(3000);
// it will click on the continue button
driver.findElement(By.id ("continue")).click();
Thread.sleep(3000);
// This code will put the password in the password section
driver.findElement(By.id("ap_password")).sendKeys("xxxxxxxAv");
Thread.sleep(3000);
driver.findElement(By.id ("signInSubmit")).click();
```

#### **1.2 Integration testing:**

The integration test part contains the test case sample with the selenium automation tool screenshots. Also, it contains the source code from selenium, and it is commented for better understanding of the action execution by the code. Also, integration test is related to unit test practical part so please consider the test case and screenshot and source code from it.

### **1.2.1** Test case sample for Integration testing:

| Test Case ID       | 02.                                                        |
|--------------------|------------------------------------------------------------|
| Test Scenario      | Search bar functionality of Amazon.in website.             |
| Test case title    | Verify the search button is working properly with database |
|                    | of Amazon.in online shopping website.                      |
| Pre-conditions     | The account is already created on the Amazon.in website.   |
| Dependencies       | No, there is not any dependencies for this test case.      |
| Test Designed By   | Ankit Vaniya                                               |
| Test Designed date | 18/12/2020                                                 |

| step | Test steps                 | Test data     | Expected Result                    | Actual | Status      | Notes |
|------|----------------------------|---------------|------------------------------------|--------|-------------|-------|
|      |                            |               |                                    | Result | (Pass/Fail) |       |
| 1    | Please perform all steps   |               | All the steps from the test case   |        |             |       |
|      | from test case 01.         |               | 01 is successfully performed.      |        |             |       |
| 2    | Please check the user is   |               | The User is successfully logged    |        |             |       |
|      | successfully logged in the |               | on the website.                    |        |             |       |
|      | Amazon.in website.         |               |                                    |        |             |       |
| 3    | Please Enter the data in   | Data:         | The Search result for the I-       |        |             |       |
|      | search bar and click to    | I-phone13 256 | phone13 product is visible on the  |        |             |       |
|      | search.                    | white.        | webpage.                           |        |             |       |
| 4    | Click on I-phone as per    |               | I-phone is selected and opened     |        |             |       |
|      | your choice.               |               | in new tab.                        |        |             |       |
| 5    | Select the quality, color  |               | Options are selected for the       |        |             |       |
|      | etc. of your choice.       |               | chosen I-phone product.            |        |             |       |
| 6    | Please check if "Add to    |               | "Add to cart button" is visible on |        |             |       |
|      | cart" button visible.      |               | screen.                            |        |             |       |
| 7    | Please click on that       |               | The product is successfully added  |        |             |       |
|      | button.                    |               | to the cart.                       |        |             |       |

### **1.2.2** Screenshots of Integration testing:

#### Figure-1.2.2.1

| De Edit Source Refactor Navigete Search                                                                                                    | Project Run Window Help                                                                                                    |     |
|----------------------------------------------------------------------------------------------------|----------------------------------------------------------------------------------------------------|-----|
| - 田田(田)×(平田田村につい)市式                                                                                                    | # @ +   学   美山    単    キ    キ    キ    本    本    キ    キ                                                                                                    | Qui |
| Package Explorer II - D 10 First                                                                                                    | tseleniumtestjava 😥 Usit, Testjava 😹 "dhavaljava 💷                                                                                                    |     |
| ■         ■         ■         ■         ■         ■         ■         ■         ■         ■         ■         ■         ■         ■         ■         ■         ■         ■         ■         ■         ■         ■         ■         ■         ■         ■         ■         ■         ■         ■         ■         ■         ■         ■         ■         ■         ■         ■         ■         ■         ■         ■         ■         ■         ■         ■         ■         ■         ■         ■         ■         ■         ■         ■         ■         ■         ■         ■         ■         ■         ■         ■         ■         ■         ■         ■         ■         ■         ■         ■         ■         ■         ■         ■         ■         ■         ■         ■         ■         ■         ■         ■         ■         ■         ■         ■         ■         ■         ■         ■         ■         ■         ■         ■         ■         ■         ■         ■         ■         ■         ■         ■         ■         ■         ■         ■         ■ | <pre>// Usis will enter the (-phase and maker in the search har<br/>// Usis will enter the (-phase and maker in the search har<br/>diver.findlemest(0p.id ("soctasserichasthes")).emdSey("[above 13 156 white"))<br/>// Usis will clief on the the search loss for apply search in detabase of searce yebring<br/>driver.findlemest(0p.id ("nor-search-madric-text").click())<br/>Thread.sierg(2000);<br/>// Usis array;<br/>// Usis command if is choosing (-gggg form the searched list.<br/>LitterMedlemest) respondence of the search loss ("solid matter in the search loss ("solid matter"));<br/>Thread.sierg(2000);<br/>// Thread.sierg(1000);<br/>Thread.sierg(1000);<br/>// Workth to now tab<br/>driver.fieldEmest(0p.apet(1));<br/>Thread.sierg(1000);<br/>// Workth to now tab<br/>driver.fieldEmest(0p.apet(1))/("Bide"s-seatch-li-messages"/div/div([1)/p").click()/<br/>Thread.sierg(2000);<br/>// Thread.sierg(2000);<br/>// Thread.sierg(200</pre> |     |
|                                                                                                    |                                                                                                    |     |

#### Source: Author processing

#### Figure-1.2.2.2

| Package Explorer 😂 👘 🗖                              | ☑ Firstseleniumtest.java | 🖉 Unit_Testjava 🛛 🖉         | dhawaljava 🛙                      |                                   |                                 |            |  |  | - |
|-----------------------------------------------------|--------------------------|-----------------------------|-----------------------------------|-----------------------------------|---------------------------------|------------|--|--|---|
| E 😫 🕸 🝸                                             | 106                      |                             |                                   |                                   |                                 |            |  |  |   |
| 2 Ankittest                                         | 107                      | is will slick as            | a the the second i                | oon for apply coards i            | in database of amazor           | n unheite  |  |  |   |
| v 🖉 src                                             | 109                      | its will click of           | n the the search i                | con for apply search i            | in uacabase or anazor           | in website |  |  |   |
| v 🖉 test                                            | 110                      |                             |                                   |                                   |                                 |            |  |  |   |
| > 🔄 dhawaijava                                      | 111 drive                | r.findElement(By            | y.id ("nav-search-                | <pre>submit-text")).click()</pre> | ) ;                             |            |  |  |   |
| <ul> <li>D Unit Testieus</li> </ul>                 | 112                      |                             |                                   |                                   |                                 |            |  |  |   |
| <ul> <li>IDE Surtem Library (InveSE-1.0)</li> </ul> | 113<br>114 Three         | d sleep(2000):              |                                   |                                   |                                 |            |  |  |   |
| <ul> <li>M Referenced Librarier</li> </ul>          | 115                      | a. 2200p(3000);             |                                   |                                   |                                 |            |  |  |   |
| > selenium-server-standalone-3.0.1.i.               | 116 // cl                | lass array,                 |                                   |                                   |                                 |            |  |  |   |
| v 🍋 lib                                             | 117                      |                             |                                   |                                   |                                 |            |  |  |   |
| > 🕞 geckodriver                                     | 118 // by                | / this command it           | t is choosing i-ph                | on form the searched 1            | list.                           |            |  |  |   |
| > 🐎 selenium3iars                                   | 119                      |                             |                                   |                                   |                                 |            |  |  |   |
| > 😂 seleniumjars                                    | 121 Liste                | WebElement> sear            | rchResults = driv                 | er.findElements(By.cla            | assName("a-size-mediu           | um"));     |  |  |   |
|                                                     | 122 searc                | hResults.get(0).            | .click();                         |                                   |                                 |            |  |  |   |
|                                                     | 123                      |                             |                                   |                                   |                                 |            |  |  |   |
|                                                     | 124 Threa                | d.sleep(3000);              |                                   |                                   |                                 |            |  |  |   |
|                                                     | 125<br>126 //Windo       | wHandles array (            | (tabs array)                      |                                   |                                 |            |  |  |   |
|                                                     | 127                      | anonoree array (            | (care arrel)                      |                                   |                                 |            |  |  |   |
|                                                     | 128 Array                | /List <string> nev</string> | WTb = <b>new A</b> rrayLis        | t <string>(driver.getWi</string>  | indowHandles());                |            |  |  |   |
|                                                     | 129                      |                             |                                   |                                   |                                 |            |  |  |   |
|                                                     | 130<br>121 //m/i         | itch to new tab             |                                   |                                   |                                 |            |  |  |   |
|                                                     | 132                      | Con co new cap              |                                   |                                   |                                 |            |  |  |   |
|                                                     | 133                      |                             |                                   |                                   |                                 |            |  |  |   |
|                                                     | 134 drive                | r.switchTo().wir            | ndow(newTb.get(1))                | ;                                 |                                 |            |  |  |   |
|                                                     | 135<br>136 <b>Wheeed</b> | alaam (2000) .              |                                   |                                   |                                 |            |  |  |   |
|                                                     | 130 Infedu.              | .sreeb(3000);               |                                   |                                   |                                 |            |  |  |   |
|                                                     | 138                      |                             |                                   |                                   |                                 |            |  |  |   |
|                                                     | 139 drive                | er.findElement(By           | y.xpath("//*[@id='                | a-autoid-11-announce']            | <pre>/div/div[1]/p")).cli</pre> | ick();     |  |  |   |
|                                                     | 140                      |                             |                                   |                                   |                                 |            |  |  |   |
|                                                     | 141 Thread.              | .steep(3000);               |                                   |                                   |                                 |            |  |  |   |
|                                                     | 143                      |                             |                                   |                                   |                                 |            |  |  |   |
|                                                     | 144 // dropd             | lown detect                 |                                   |                                   |                                 |            |  |  |   |
|                                                     | 145                      |                             |                                   |                                   |                                 |            |  |  |   |
|                                                     | 146 //// S               | elect quantity =            | new Select (drive<br>block (#2#)) | r.findElement(By.xpath            | h("//*[01d='quantity'           | ((("["     |  |  |   |
|                                                     | 148 // quant             | Try.selectbyvisi            | TDIGIGAC("3");                    |                                   |                                 |            |  |  |   |
|                                                     | 149                      |                             |                                   |                                   |                                 |            |  |  |   |
|                                                     | 150 drive                | r.findElement(By            | y.id ("add-to-cart                | -button")).click();               |                                 |            |  |  |   |
|                                                     | 151                      |                             |                                   |                                   |                                 |            |  |  |   |
|                                                     | 152                      |                             |                                   |                                   |                                 |            |  |  |   |

Source: Author processing

```
// this will enter the Iphone model name and number in the
           search bar
        driver.findElement(By.id ("twotabsearchtextbox")).sendKeys("Iphone
13 256 white");
        // this will click on the the search icon for apply search in
database of amazon website
        driver.findElement(By.id ("nav-search-submit-text")).click();
        Thread.sleep(3000);
       // class array,
       // by this command it is choosing Iphone form the searched list.
       List<WebElement> searchResults =
driver.findElements(By.className("a-size-medium"));
        searchResults.get(0).click();
        Thread.sleep(3000);
      //WindowHandles array (tabs array)
        ArrayList<String> newTb = new
ArrayList<String>(driver.getWindowHandles());
        //switch to new tab
        driver.switchTo().window(newTb.get(1));
     Thread.sleep(3000);
        driver.findElement(By.xpath("//*[@id='a-autoid-11-
announce']/div/div[1]/p")).click();
      Thread.sleep(3000);
```

driver.findElement(By.id ("add-to-cart-button")).click();

#### **1.3** System testing:

The system test part contains the test case sample with the selenium automation tool screenshots. Also, it contains the source code from selenium, and it is commented for better understanding of the action execution by the code. Also, system test is relate to unit test and integration test practical part so please consider the test case and screenshot and source code from it.

#### **1.3.1** Test case sample for System testing:

| Test Case ID    | 03.                                                             |
|-----------------|-----------------------------------------------------------------|
| Test Scenario   | Amazon.in system process from searching product to payment.     |
| Test case title | Verify the system process flow of Amazon.in website from login, |
|                 | searching to payment process.                                   |
| Pre-conditions  | The account is already created on the Amazon.in website.        |
| Dependencies    | No, there is not any dependencies for this test case.           |
| Test Designed   | Ankit Vaniya                                                    |
| Ву              |                                                                 |
| Test Designed   | 18/12/2020                                                      |
| date            |                                                                 |

| step | Test steps               | Test data     | Expected                         | Actual | Status      | Notes |
|------|--------------------------|---------------|----------------------------------|--------|-------------|-------|
|      |                          |               | Result                           | Result | (Pass/Fail) |       |
| 1    | Please perform all steps |               | All the steps from the test case |        |             |       |
|      | from test case 01.       |               | 01 is successfully performed.    |        |             |       |
| 2    | Please check the user is |               | User is successfully logged in.  |        |             |       |
|      | successfully logged in   |               |                                  |        |             |       |
|      | the Amazon.in website    |               |                                  |        |             |       |
| 3    | Please Enter the data in | Data:         | Search result for the I-phone    |        |             |       |
|      | search bar and click on  | I-phone13 256 | product is visible in webpage.   |        |             |       |
|      | search.                  | white.        |                                  |        |             |       |

| 4  | Click on I-phone as per   | I-phone is selected and opened     |  |
|----|---------------------------|------------------------------------|--|
|    | your choice.              | in new tab.                        |  |
| 5  | Select the quality, color | Options are selected for the       |  |
|    | etc. of your choice.      | chosen product.                    |  |
| 6  | Please check if "Add to   | "Add to cart button" is visible on |  |
|    | cart" button visible.     | screen.                            |  |
| 7  | Please click on that      | The product is successfully        |  |
|    | button.                   | added to the cart.                 |  |
| 8  | Please click on proceed   | User is navigated to shipping      |  |
|    | to checkout button        | address page.                      |  |
| 9  | Please select the address | The shipping address is selected   |  |
|    | which is already exit     | and continue button visible now.   |  |
|    | there.                    |                                    |  |
| 10 | Please click on continue  | User is navigated to payment       |  |
|    | button                    | option page.                       |  |

## **1.3.2** Screenshots of System testing:

#### Figure-1.3.2.1

| 🙆 eclipse - Java - Ankittest/src/test/dh                                                                                                    | awal Java - Eclipse                                                                                                    |             |
|----------------------------------------------------------------------------------------------------|----------------------------------------------------------------------------------------------------|-------------|
| File Edit Source Refactor Navi                                                                                                    | jate Search Project Run Window Help                                                                                                    |             |
| 📑 🕶 🔛 🕼 💷 🔌 🗇 💷 🗚 🤉                                                                                                    | ◎12 天党 単0・ 単彡20回回 キ・0・9, -  80 ペ・ 白・○・                                                                                                    | Quick Acces |
| 😫 Package Explorer 🛙 🔍 🗖                                                                                                    | D. Firstseleniumtestjava D. Unit_Testjava D. dhawaljava 33                                                                                      | - 0         |
| i in the second second | 165 // this is clicking on the button go to cart<br>167 // this is clicking on the button go to cart<br>168                                     |             |
| > 🖉 test<br>> 🖉 dhawal.java<br>> 🖸 Firstseleniumtest.java                                                                                                    | <pre>169 driver.findElement(By.link?ext("Go to Cart")).click();<br/>170<br/>171</pre>                                                           |             |
|                                                                                                    | 1/2 Thread. sieep(suuu);<br>1/3<br>1/4<br>1/5                                                                                                   |             |
| <ul> <li>Selenium-server-standalc</li> <li>Ib</li> <li>geckodriver</li> </ul>                                                                                                    | 176 // this command will click for the proceed to buy<br>177<br>178                                                                             |             |
| > 🍉 selenium3jars<br>> 🗁 seleniumjars                                                                                                    | <pre>1/9 driver.fin@Lement(By.xpath("/'\[#id='sc=buy=box-ptc=button']/span/input")).click(); 10 11 11 11 12 12 12 12 12 12 12 12 12 12</pre>    |             |
|                                                                                                    | 13<br>13<br>14 // here I click for the deliver to this address which is already added before<br>135<br>166                                      |             |
|                                                                                                    | <pre>187 driver.findElement(By.className("ship-to-this-address a-button a-button-primary a-button-span12 a-spacing-medium")).click(); 188</pre> |             |
|                                                                                                    | 189 Thread.sleep(3000);<br>190                                                                                                    |             |
|                                                                                                    | 191 // here it will click on the continue button to proceed to payment page<br>192<br>193                                                       |             |
|                                                                                                    | <pre>194 driver.findElement(By.className("a-button-inner")).click();<br/>195<br/>196</pre>                                                      |             |
|                                                                                                    | 197 driver.quit();                                                                                                    |             |
|                                                                                                    | 199 )<br>200                                                                                                    |             |
| 1                                                                                                    |                                                                                                    |             |

Source: Author processing

```
// this is clicking on the button go to cart
             driver.findElement(By.linkText("Go to Cart")).click();
            Thread.sleep(3000);
            // this command will click for the proceed to buy
                      driver.findElement(By.xpath("//*[@id='sc-buy-box-ptc-
button']/span/input")).click();
                      Thread.sleep(3000);
          // here I click for the deliver to this address which is
             already added before
            driver.findElement(By.className("ship-to-this-address a-button
a-button-primary a-button-span12 a-spacing-medium")).click();
                     Thread.sleep(3000);
            // here it will click on the continue button to
              proceed to payment page.
                     driver.findElement(By.className("a-button-
inner")).click();
                  driver.quit();
    }
```

#### **1.4** Test case execution video link:

https://docs.google.com/presentation/d/1Z9qA3BAP517iJjVuMn1U\_gpWP-EEVRP\_/edit?usp=share\_link&ouid=102686019584461517141&rtpof=true&sd=true

#### **1.5** Approximate data related the time/cost/factors of manual and automation testing:

| Tester     | Experience  | Test case 1     | Test case 2     | Test case 3     |
|------------|-------------|-----------------|-----------------|-----------------|
|            |             | Preparation     | Preparation     | Preparation     |
|            |             | time.           | time.           | time.           |
| Manual     | 6m – 1 year | 20 – 22 Minutes | 18 – 20 Minutes | 15 – 17 Minutes |
| Tester 1   |             |                 |                 |                 |
| Manual     | 2.5 years   | 15 – 18 Minutes | 13 – 15 Minutes | 7 - 10 Minutes  |
| Tester 2   |             |                 |                 |                 |
| Manual     | 3 years +   | 10 – 12 Minutes | 8 – 10 Minutes  | 5 - 7 Minutes   |
| Tester 3   |             |                 |                 |                 |
| End User   |             | 15 – 30 Minutes | 13 – 20 Minutes | 10 – 15 Minutes |
|            | -           |                 |                 |                 |
| Automation | 6m – 1 year | 40 – 1 hour     | 30 – 40 Minutes | 20 -25 Minutes  |
| Tester 1   |             |                 |                 |                 |
|            |             |                 |                 |                 |
| Automation | 3.5 years   | 10- 15 Minutes  | 17 - 20 Minutes | 22 – 25 Minutes |
| Tester 2   |             |                 |                 |                 |
|            |             |                 |                 |                 |

#### **1.5.1** Approximate time taken for Test case/ Script preparation:

# 1.5.2 Manual tester's approximate test case execution time with hourly/monthly wages:

| Tester   | Experience  | Test case 1 | Test case 2 | Test case 3 | Approximate        |
|----------|-------------|-------------|-------------|-------------|--------------------|
|          |             | Execution   | Execution   | Execution   | Wages per          |
|          |             | time.       | time.       | Time.       | Hour/month         |
| Manual   | 6m – 1 year | 1.10        | 1.55        | 2.35        | 255.68 / 45000 CZK |
| Tester 1 |             | Minutes     | Minutes     | Minutes     |                    |
| Manual   | 2.5 years   | 55          | 1.40        | 2.10        | 304.97 / 53675 CZK |
| Tester 2 |             | Seconds     | Minutes     | Minutes     |                    |

| Manual   | 3 years + | 50      | 1.30    | 1.50    | 505.59 / 88984 CZK |
|----------|-----------|---------|---------|---------|--------------------|
| Tester 3 |           | seconds | Minutes | Minutes |                    |
| End User | -         | 1.35    | 2.10    | 2.55    | -                  |
|          |           | Minutes | Minutes | Minutes |                    |

# 1.5.3 Automation tester's approximate test case execution time with hourly/monthly wages:

| Automation | Experience  | Test case 1 | Test case 2 | Test case | Approxima |
|------------|-------------|-------------|-------------|-----------|-----------|
| tester     |             | Execution   | Execution   | 3         | te        |
|            |             | time.       | time.       | Execution | wages     |
|            |             |             |             | Time.     | Hour/mon  |
|            |             |             |             |           | th        |
| Automation | 6m – 1 year | 31 sec      | 46 sec      | 52 sec    | 323.56 /  |
| Tester 1   |             |             |             |           | 57000 CZK |
| Automation | 3.5 years   | 18 sec      | 27 sec      | 37 sec    | 547.23 /  |
| Tester 2   |             |             |             |           | 96131 CZK |

# 1.5.4 Comparison of manual and automation testing as per the software testing factors:

| Factors       | Manual testing          | Automation testing         |
|---------------|-------------------------|----------------------------|
| Human efforts | More                    | Less                       |
| Time          | More                    | Less                       |
| Money         | Cheap for small project | Cheap for long big project |

| Reusability          | Less                                      | More                                              |
|----------------------|-------------------------------------------|---------------------------------------------------|
| Programing Knowledge | No                                        | Yes                                               |
| Accuracy             | Less                                      | High                                              |
| Customer experience  | Help in improving the customer experience | No guarantee for the positive customer experience |
| Compatibility        | High                                      | Less                                              |

## 1.5.5 Economic benefits of Software quality assurance, Manual testing and Automation testing:

| Role        | Responsibilities                            | Average salary in Prague      |
|-------------|---------------------------------------------|-------------------------------|
| Test        | Manager all activity, Negotiation with      | 464.94 Czech Koruna per hour. |
| Manager     | management, development and customer,       |                               |
|             | Preparation of test approach and strategy.  |                               |
| Test Leader | Reporting and negotiation with test         | 411.93 Czech Koruna per hour. |
|             | manager, creation of test plan according to |                               |
|             | test strategy, creating task for team       |                               |
|             | member according to requirement, fulfill    |                               |
|             | the requirement for testing.                |                               |
| Test        | Analysis and preparation for test           | 281.94 Czech Koruna per hour. |
| Analyst     | documentation.                              |                               |
| QA          | Implementation of defined software          | 330.13 Czech Koruna per hour. |
| Engineer    | quality assurance processes and standard.   |                               |
| Software    | Testing software manually, creation test    | 276.70 Czech Koruna per hour. |
| Manual      | cases, test execution report, bug report,   |                               |
| Tester      | retesting.                                  |                               |
| Software    | Managing and creating automation            | 378.78 Czech Koruna per hour. |
| Automation  | testing.                                    |                               |
| Tester      | Creation test report and documentation.     |                               |

| Country  | Software Quality | Software testing | Automation       | Approx          |
|----------|------------------|------------------|------------------|-----------------|
|          | Assurance        |                  | testing          | exchange rate   |
| Czech    | 58104            | 48700            | 66666            | 1 CZK = 0.045   |
| Republic | Czech Koruna / M | Czech Koruna / M | Czech Koruna / M | USD and 3.5     |
|          |                  |                  |                  | INR.            |
| India    | 45000 - 50000    | 24710 – 26129    | 33481 - 34742    | 1 INR = 0.012   |
|          | Indian Rupee / M | Indian Rupee / M | Indian Rupee / M | USD, 0.26 CZK   |
| USA      | 6406.91          | 5719.16          | 7155.75          | 1 USD = 22 CZK, |
|          | USD / M          | USD / M          | USD / M          | 82.10 INR.      |

#### **1.5.6** Why Selenium tool is good for Automation testing?

Selenium is highly used by the people. It is open-source software available free of cost. The tutorials to learn and use are available on YouTube and Google. It is supported by the multiple language, platforms, and browsers.

| Selenium               | Automated test execution               | 43.2% |
|------------------------|----------------------------------------|-------|
| Jira                   | Test management, bug tracking          | 38%   |
| Cucumber               | Automated test execution               | 9.5%  |
| SoapUI                 | Automated test execution, API testing  | 8.5%  |
| Jmeter                 | Performance Testing                    | 7.8%  |
| Team Foundation Server | Test management                        | 7.2%  |
| HP QC / ALM            | Test management                        | 6.3%  |
| LoadRunner             | Performance Testing                    | 6.2%  |
| Confluence             | Test management                        | 5.8%  |
| TestNG                 | Automated test execution, unit testing | 5.8%  |
| HP QTP                 | Automated test execution               | 5.5%  |
| TestRail               | Test management                        | 5.5%  |
| JUnit                  | Unit testing                           | 4.4%  |
| Katalon Studio         | Automated test execution               | 2.65% |
| Bugzilla               | Bug tracking                           | 1.94% |
| TestComplete           | Automated test execution               | 1.94% |
| Microsoft Test Manager | Test management                        | 1.76% |
| Ranorex                | Automated test execution               | 1.41% |
| Tosca                  | Automated test execution               | 1.23% |

| Language    | Platforms                              | Browser           |
|-------------|----------------------------------------|-------------------|
| Java        | Mac                                    | Google Chrome     |
| Java Script | Windows                                | Firefox           |
| Python      | Linux                                  | Safari            |
| РНР         | Android (Selendroid, Appium, Robotium) | Opera             |
| Ruby        | iOS (with ios-driver or appium)        | Microsoft Edge    |
| C#          |                                        | Internet Explorer |
| Objective-  |                                        |                   |
| С           |                                        |                   |